## "专精特新"中小企业申报操作说明

- <text>
- 1. 企业输入网址 http://www.gs96871.com 进入中小企业公共服务平台首页。

2. 点击用户登录,进入登录界面,输入统一社会信用代码、密码登录。

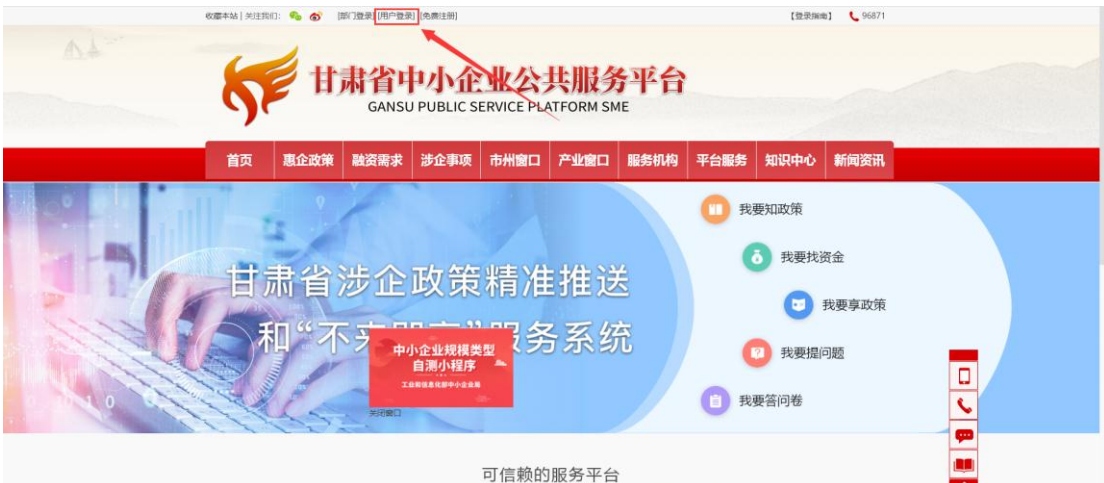

## 致力于帮助中小企业级用户快速了解和享受政策,助力业务发展和产业升级

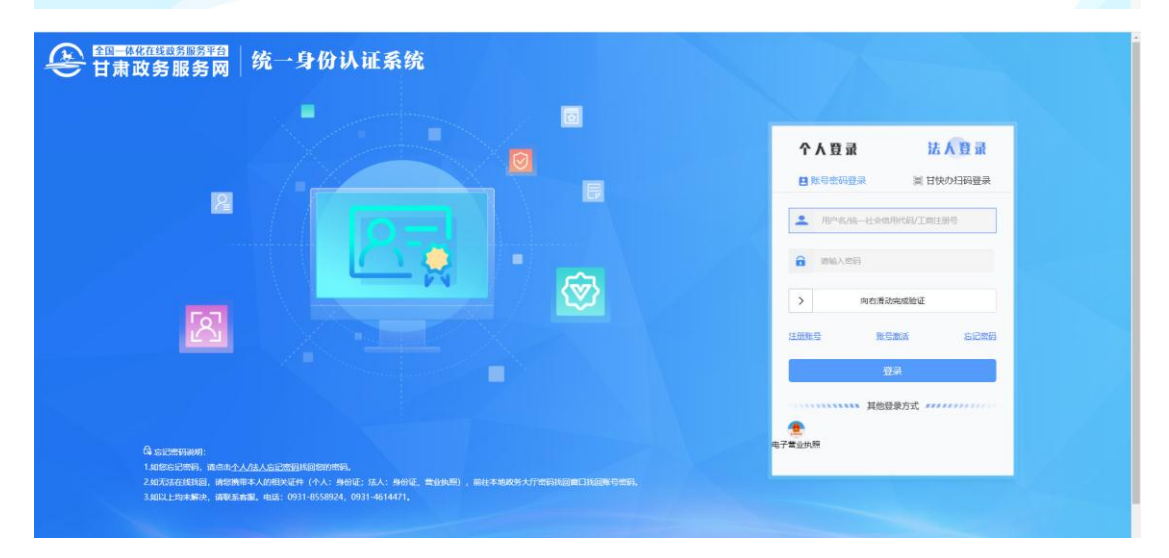

3. 登录成功后自动跳转回首页,点击【我要享政策】。

| - 牧墓本站  关注我们: 💊 🎯 庆阳/    | 书读原水和水电工程有限公司-齐永               | 红 (退出)                                                                                                    | 【登录指           |               |                                   |
|--------------------------|--------------------------------|----------------------------------------------------------------------------------------------------|----------------|---------------|-----------------------------------|
| ちゃ 甘湯                    | <b>计省中小企</b><br>GANSU PUBLIC S | 业公共服务<br>ERVICE PLATFORM SN                                                                                                    | <b>5平台</b>     |               |                                   |
| 首页 惠企政策 副                | 融资需求 涉企事项                      | 市州窗口产业窗口                                                                                                    | 服务机构平台服务       | 知识中心新闻资讯      |                                   |
| 我要知政策                    | る 我要找资金                        | <ul> <li>         ・</li> <li>         ・</li></ul> |                | ti<br>我要答问卷   | 小企业规模类型<br>自测小程序<br>X889888894488 |
|                          | 致力于帮助中小企业级                     | 可信赖的服务平台                                                                                                    | 为力业务发展和产业升级    |               | □<br><b>℃</b>                     |
| 您是属于住建领域<br>您可以享受208条相关政 | 23次<br>策 🗊 政策阅读次数              | 617 <sub>祭</sub><br>[2] 政策发布数量                                                                                                    | 0次<br>同 业务通过次数 | 0次<br>同业务申请次数 |                                   |

 进入【我的政策】页面,五项认定显示在页面左侧(由于企业性质不同,部 分企业可申报的认定少于5项,因此显示的认定事项少于5项)。

| 当前位置: 首页 > 政策查询                                                       |
|-----------------------------------------------------------------------|
| 政策查询 我的政策                                                             |
| 我的政策 您是属于住建领域<br>您可以宣母以下故帝                                            |
| 我的业务                                                                  |
| 特定企业> 全部 农业产业化龙头企业 战新得干企业 高新技术企业 规上企业 专精特新企业                          |
| 工业设计中心认定<br>行业类别> 全部 采矿业 公共管理、社会保健 教育 科学研究和技术服务业 金融业 电力、热力、燃气及水生产和供应业 |
| 产业技术创新译置以定 展开→                                                        |
| 行业技术中心认定<br>・・・・・・・・・・・・・・・・・・・・・・・・・・・・・・・・・・・・                      |
| 企业技术中心认定         政策名称         发文单位                                    |
| "专播待新"中小企业认定                                                          |
| <b>全时</b> 王王                                                          |
| 政策名称 操作                                                               |
| 甘肃省人民政府办公厅印发关于加强人才引进和啥育支持营商环境建设若干措施的通知                                |
| 甘素省人民政府关于加大招倚引没力度推动高质量发展的意见                                           |
| 行政事业性蛋有资产管理条例 <b>查看</b> 我要办理                                          |
| 关于延续实施应对疫情部分损费优惠政策的公告 (夏春) (我要办理)                                     |
| 关于延长部分税收优惠政策执行期限的公告 (2) 我要办理                                          |
| 甘素省人民政府办公厅印发关于强化土地要素保障持续优化营商环境若干措施的通知                                 |
| 关于延续实施应对疫情部分视费优惠政策的公告 (夏春) 我要办理                                       |
| 关于切实保护和激发市场主体活力促进民業经济持续健康发展的实施意见                                      |

5. 以"专精特新"中小企业认定为例,点击【"专精特新"中小企业认定】,进入申报环节。首先阅读告知承诺书,点击左下角【我已阅读并同意】,对企业自身申报行为及提供材料真实性进行承诺。点击【下一步】进入业务详情页面。

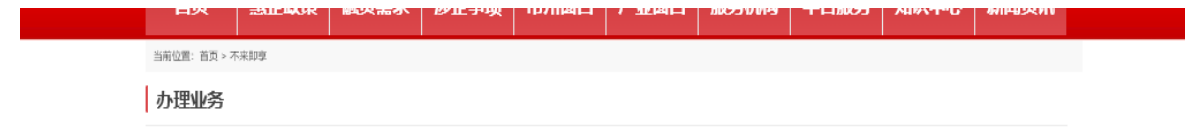

| ◎ 辅助功能模式 🚽 下载 🌰 將關本保控到 OneDrive。    | ₿扣0 … |
|-------------------------------------|-------|
| 申请认定甘肃省 "专精特新" 中小企业                 |       |
| (二)设定证明的依据                          |       |
| 《甘肃省 "专精特新"中小企业认定综合管理暂行办法》。         |       |
| (四)证明的内容                            |       |
| 符合申请日末省"专精特新"中小企业认定条件。              |       |
| (五)告知承诺适用对象                         |       |
| 本证明率项申请人可自主选择是否采用告知承诺蓄代证明,申请人不愿承诺   |       |
| 或无法承诺的,应当提交规定的证明材料。                 |       |
| (六)承诺的方式                            |       |
| 本证明事项采用书面承诺方式, 申请人愿意作出承诺的, 应当向行政机关提 |       |
| 交本人签字后的告知承诺书源件。                     |       |
| 本证明事项必须由申请人作出承诺,不可代为承诺。             |       |
| (七)承诺的效力                            |       |
| 申请人书面承诺已经符合告知的条件、要求,并愿意承担不实承诺的法律责   |       |
| 任后,行政机关不再索要有关证明而依据书面承诺办理相关事项。       |       |
| (八)不实承诺的责任                          |       |
|                                     |       |

甘肃省专精特新中小企业认定告知承诺书

 业务详情页面,可以查看政策文件,下载业务申请模板,选择需要提交审批的区域,如甘肃省兰州市城关区,并按照要求上传申请材料及佐证材料,完成后 【提交】申报。

| 附件             |                          |         |    |    |
|----------------|--------------------------|---------|----|----|
| 业务申请模板 ——      |                          |         |    |    |
| 文件名            |                          |         |    | 操作 |
| 专精特新申报表.docx   |                          |         |    | 下載 |
| 載相关模板,填写完成后上传货 | 5料完成申请                   |         |    |    |
| 所属区域:          |                          |         |    |    |
| 肝菌区域           | ×                        |         |    |    |
| 171049 822 520 |                          | _       |    |    |
| 上传申请资料         |                          |         |    |    |
| 选择文件 请待持       | 意极填写完成后上传                |         |    |    |
| 文件名            | 大小                       | 状态      | 操作 |    |
| 开始上传           |                          |         |    |    |
|                |                          |         |    |    |
| 请上传佐证材料 —      |                          |         |    |    |
| 选择文件 遭上领       | 专佐证材料(最多只能传5个,可传格式为pdf,w | ord,图片) |    |    |
| 文件名            | 大小                       | 状态      | 操作 |    |
|                |                          |         |    |    |

7. 提交后即完成申报,可在【我的业务】中查看申请状态及结果。(申报过程如有问题,请拨打 96871 咨询)。

| 首页             | 惠企政策            | 融资需求        | 涉企事项               | 市州窗口                | 产业窗口                          | 服务机构          | 平台服务                   | 知识中心      | 新闻资讯 |   |
|----------------|-----------------|-------------|--------------------|---------------------|-------------------------------|---------------|------------------------|-----------|------|---|
| 当前位置:首页 > 1    | 民的业务            |             |                    |                     |                               |               |                        |           |      |   |
| 我的我的           | 政策              | <b>我的业务</b> | 5                  |                     |                               |               |                        |           |      |   |
| Tikish         | 中心认定            | 政策名称        |                    |                     | 無面子は、いぶの                      | 2021          | 提交时间<br>04.07.11-00-22 | <b>状态</b> | 操作   | 1 |
| 产业技术创行业技术      | ·斯联盟认定<br>《中心认定 |             | -20104 - 323612201 | TT LEVEL SKE        | -                             |               | of of this list.       | IVE WHILE |      |   |
| 企业技术<br>"专精特新" | 中小企业认定          |             |                    |                     |                               |               |                        |           |      | ę |
|                |                 |             | 甘肃省轻王朝乡            | 3院有限责任公司<br>能ICP备14 | 0931-96871 kefu<br>1000294-3등 | i@gs96871.com |                        |           |      |   |